## آموزش ساخت اکانت FTP در هاست پلسک

- ابتدا وارد كنترل پنل هاست پلسك خود شويد.
- 2) از تنظیمات مربوط به دامنه ، بر روی گزینه FTP Access کلیک کنید.

| 🥙 sitesaz web host   |                                               |                             | Logge<br>Subsc      |
|----------------------|-----------------------------------------------|-----------------------------|---------------------|
| Search Q             | Websites & Domains                            |                             |                     |
| 📀 Websites & Domains | This is where you set up and manage websites. |                             |                     |
| 🚖 Mail               | ්ු Add Subdomain                              |                             |                     |
| 🚔 Files              | .com                                          |                             |                     |
| 🛢 Databases          | Website at in httpdocs/ IP address: 192.16    | 58.59.28 System user:       |                     |
| 👖 Statistics         | 📍 Hosting Settings 🛛 🎝 Open 💿 Preview         | Suspend Disable Description |                     |
| 🖻 Account            | File Manager                                  | Mail Database               | _com_sgsql 🗸 Open   |
|                      |                                               |                             |                     |
|                      | Web Hosting Access                            | FTP Access                  | Hosting Settings    |
|                      | Let's Encrypt                                 | File Manager                | Email Addresses     |
|                      | Mail Settings                                 | Limit Outgoing Messages     | Logs                |
|                      | Failed Request Tracing                        | Hotlink Protection          | Virtual Directories |
|                      | 🔯 Web Users                                   | ODBC Data Sources           | ASP.NET Settings    |

3) در صفحه باز شده ، بر روی Add an FTP Account کلیک کنید.

| K sitesaz web host   |                                        |
|----------------------|----------------------------------------|
| Search Q             | Websites & Domains                     |
| S Websites & Domains | FTP Accounts of Egitation FTP accounts |
| 🚖 Mail               | ↔ Add an FTP Account 🛛 🖉 Remove        |
| 📑 Files              | 1 items total                          |
| 🛢 Databases          | T Name 🔺                               |
| III Statistics       |                                        |
| 🖻 Account            |                                        |
|                      |                                        |
|                      |                                        |
|                      |                                        |
|                      |                                        |

- در این صفحه اطلاعات درخواستی را به شکل زیر وارد نمایید.
- ابتدا نام اکانت مورد نظر را وارد کنید.
   سپس دایرکتوری در دسترس این اکانت را انتخاب کنید.
   پسورد و تایید پسورد را به ترتیب وارد نمایید.
   در قسمت Permissions می توانید اجازه خواندن و نوشتن فایل را انتخاب کنید.
   در پایان بر روی گزینه OK کلیک کنید.

| 🜠 sitesaz web host                        |                                                                                                    |
|-------------------------------------------|----------------------------------------------------------------------------------------------------|
| SearchQ<br>③ Websites & Domains<br>④ Mail | Websites & Domains FTP Accounts Add an Additional FTP Accounts if you are working on your website together with someone else or host subdomains for other users, you might want to create separate FTP accounts for them. General |
| Par Files                                 | FTP account name *                                                                                                    |
| Databases                                 | Home directory * 🥧 /                                                                                                    |
| d Statistics                              | New password *                                                                                                    |
| 內 Account                                 | Confirm password *                                                                                                    |
|                                           | Hard disk quota Unlimited Permissions                                                                                                    |
|                                           | Read permission Write permission                                                                                                    |
|                                           | * Required fields OK Cancel                                                                                                    |

برای استفاده از FTP می توانید از نرم افزارهای مدیریت FTP مانند CuteFTP استفاده نمایید.